### วิธีการปรับลักษณะงานพิมพ์ (Quality) สำหรับ Windows\_ Driver Printer Inkjet Series ใหม่ (เช่น L110,L210,L350,ME-101,ME-301)

\*\*วิธีการปรับลักษณะงานพิมพ์ (Quality) ให้ดีขึ้น เหมาะสำหรับการพิมพ์ไฟล์งานเกี่ยวกับรูปภาพ หรือ เน้นคุณภาพงานพิมพ์ให้ดีขึ้นค่ะ \*\*กรณีทดสอบการพิมพ์ (Nozzle Check) แล้วผลการทดสอบปกติ ให้มาปรับหัวข้อนี้เพิ่มเดิมค่ะ

1.กดปุ่ม Start ที่คอมพิวเดอร์ / หาหัวข้อ Control Panel / Printers and Faxes (WinXP) , Devices and Printers (Win7) หรือ ปรับที่โปรแกรมก่อนจะพิมพ์งาน

2.คลิ๊กขวาที่เครื่องพิมพ์ แล้วเลือก **Printing Preferences** 

3.เลือกที่ ระบบการพิมพ์ / เลือก ชนิดกระดาษ ให้ตรงกับที่ใช้งาน

#### <u>เมนูภาษาไทย</u>

| EPSON L350 Series Printing Preferences 🛛 ? 🔀                           |                    |                                     | ×                      |   |
|------------------------------------------------------------------------|--------------------|-------------------------------------|------------------------|---|
| ระบบการพิมพ์ ลักษณะการพิมพ์ การบำรงรักษา                               |                    |                                     |                        |   |
| หางลัดการพิมพ์                                                         |                    |                                     |                        |   |
| เพิ่ม/ลบ เพื่อกำหนด                                                    | ขนาดกระดาษ         | A4 210 x 297 มม.                    | *                      |   |
| 🗐 เอกสาร - รวดเร็ว<br>🗐 เอกสาร - คุณภาพมาตรฐาน<br>🎒 เอกสาร - คุณภาพสูง | จัดวางเอกสาร<br>   | 💿 แนวตั้ง                           | 🔿 แนวนอน               |   |
| 12 เอกสาร - 2-Up                                                       | ชนิดกระดาษ         | กระดาษเอปสันผิวมันคุณภาพสูง         |                        | 1 |
| 📄 เอกสาร - สีเทา รวดเร็ว<br>🗃 เอกสาร - เทาดำ                           | ลักษณะงานพิมพ์     | กระดาษธรรมดา<br>กระดาษเอปสันผิวด้าน |                        |   |
|                                                                        | เลือกสั            | กระดาษเอปสันผิวม<br>ชองจดหมาย       | มันคุณภาพสูง           | 1 |
|                                                                        | 🗌 การพิมพ์ 2 หน้า  |                                     | ปรับแต่ง               |   |
|                                                                        | วิธีพิมพ์ลง 1 หน้า | ไม่ใช้ 💌                            | จัดสำดับ               |   |
|                                                                        | ล้านวน 1           | \$                                  | 11 22 33               |   |
|                                                                        | □ v̂               | <b>โละชุดสำเนา</b>                  | 📃 ย้อนจากหลัง          |   |
|                                                                        | 📃 แสดงตัวอย่า      | างก่อนพิมพ์                         | 📃 ลดระดับเสียงขณะพิมพ์ | ī |
|                                                                        | 🔄 การจัดการงา      | านพิมพ์                             |                        |   |
| กลับสู่ค่าเริ่มต้น ปริมาณน้ำหมึก                                       |                    |                                     | แสดงค่ากำหนด           |   |
|                                                                        | ОК                 | Cancel                              | Apply Help             |   |

| <u>เมนูภาษาอังกฤษ</u>                                                                                     |                  |                                                |               |
|----------------------------------------------------------------------------------------------------|------------------|------------------------------------------------|---------------|
| EPSON L350 Series Printing Prefe                                                                          | rences           |                                                | ?             |
| Main More Options Maintenance                                                                             |                  |                                                |               |
| Printing Presets                                                                                          |                  |                                                |               |
| Add/Remove Presets                                                                                        | Document Size    | A4 210 x 297 mm                                | *             |
| <ul> <li>Document - Fast</li> <li>Document - Standard Quality</li> <li>Document - High Quality</li> </ul> | Orientation      | 💿 Portrait                                     | ◯ Landscape   |
| Document - 2-Up                                                                                           | Paper Type       | Epson Premium Glossy                           |               |
| Document - Fast Grayscale Document - Grayscale                                                            | Quality<br>Color | plain papers<br>Epson Matte<br>Epson Premium G | ossy          |
|                                                                                                    |                  | Envelope                                       |               |
|                                                                                                    | 2-Sided Printin  | ig                                             | Settings      |
|                                                                                                    | Multi-Page       | Off 💙                                          | Page Order    |
|                                                                                                    | Copies 1         | \$                                             |               |
|                                                                                                    |                  | Collate                                        | Reverse Order |
|                                                                                                    | Print Previo     | ew<br>Jer Lite                                 | Quiet Mode    |
| Reset Defaults Ink Levels                                                                                 |                  |                                                | Show Settings |
|                                                                                                    | ОК               | Cancel                                         | Apply Help    |

4.เลือก **ลักษณะงานพิมพ์ (Quality)** ให้เลือกเป็น <mark>ค่ากำหนดเพิ่มเติม (More Settings)</mark>

| <u>เมนูภาษาไทย</u>                                                                         |                            |                                                      |                                  |
|--------------------------------------------------------------------------------------------|----------------------------|------------------------------------------------------|----------------------------------|
| 💩 EPSON L350 Series Printing Prefe                                                         | rences                     |                                                      | ? 🗙                              |
| ระบบการพิมพ์ ลักษณะการพิมพ์ การบำรุงรัก                                                    | าษา                        |                                                      |                                  |
| หางลัดการพิมพ์                                                                             |                            |                                                      |                                  |
| เพิ่ม/ลบ เพื่อกำหนด                                                                        | ขนาดกระดาษ                 | A4 210 x 297 มม                                      | . 🗸                              |
| 🗐 เอกสาร - รวดเร็ว<br>🗐 เอกสาร - คุณภาพมาตรฐาน<br>🗐 เอกสาร - คุณภาพสูง<br>12 เอกสาร - 2-Up | จัดวางเอกสาร<br>ชนิดกระดาษ | <ol> <li>แนวตั้ง</li> <li>กระจาหมอปสับผิว</li> </ol> | 🔿 แนวนอน<br>บับคุณภาพสง          |
| 🗐 เอกสาร - สีเทา รวดเร็ว                                                                   | Same and a                 |                                                      | erectran rulla                   |
| 📰 เอกสาร - เหาดำ                                                                           | เลือกสั                    | คากำหนดเพมเตม<br>มาตรฐาน<br>สูง<br>ค่ากำหนดเพิ่มเติม | ⊻<br>ปรับแต่ง                    |
|                                                                                            | วิธีพิมพ์ลง 1 หน้า         | ไม่ใช้ 💌                                             | จัดสำดับ                         |
|                                                                                            | จำนวน 1<br>∏ ช่            | โละพดสำเนา                                           | [_1] [_22 [_33]<br>□ ข้อนลาดหลัง |
|                                                                                            | แสดงตัวอย่า<br>การจัดการง  | างก่อนพิมพ์<br>านพิมพ์                               | 🗌 ลตระดับเสียงขณะพิมพ์           |
| กลับสู่ค่าเริ่มต้น ปริมาณน้ำหมัก                                                           |                            |                                                      | แสดงค่ากำหนด                     |
|                                                                                            | ОК                         | Cancel                                               | Apply Help                       |

## <u>เมนูภาษาอังกฤษ</u>

| 🎍 EPSON L350 Series Printing Prefe                                                                        | rences          |                    |               | ?×  |
|----------------------------------------------------------------------------------------------------|-----------------|--------------------|---------------|-----|
| Main More Options Maintenance                                                                             |                 |                    |               |     |
| Printing Presets                                                                                          |                 |                    |               |     |
| Add/Remove Presets                                                                                        | Document Size   | A4 210 × 297 mm    |               | ~   |
| <ul> <li>Document - Fast</li> <li>Document - Standard Quality</li> <li>Document - High Quality</li> </ul> | Orientation     | ⊙ Portrait         | OLandscape    |     |
| 12 Document - 2-Up                                                                                        | Paper Type      | Epson Premium Gl   | ossy          | ~   |
| 📄 Document - Fast Grayscale<br>🔄 Document - Grayscale                                                     | Quality         | More Settings      |               | ~   |
|                                                                                                    | Color           | Standard<br>High   |               |     |
|                                                                                                    | 2-Sided Printin | More Settings<br>g | Settings      |     |
|                                                                                                    | Multi-Page      | Off 💌              | Page Order    |     |
|                                                                                                    | Copies 1        | \$                 | 11 22 33      |     |
|                                                                                                    |                 | Collate            | Reverse Order |     |
|                                                                                                    | Print Previe    | w                  | Quiet Mode    |     |
| Reset Defaults Ink Levels                                                                                 | 🔄 Job Arrang    | er Lite            | Show Setting  | ļs  |
|                                                                                                    | ОК              | Cancel             | Apply He      | elp |

5.ปรับลูกศรไปด้านขวาสุด ที่ **ลักษณะงานพิมพ์ (Quality)** หลังจากนั้นกดปุ่ม ตกลง (OK)

# <u>เมนูภาษาไทย</u>

| ตั้งค่ากำหนดคุณภาพ          |
|-----------------------------|
| กระตาษเอปสันผิวมันคุณภาพสูง |
|                             |
| š.                          |
| ความเรว                     |
|                             |
| ตกลง ยกเลิก คำแนะนำ         |
|                             |

### <u>เมนูภาษาอังกฤษ</u>

| Quality Settings     |             |
|----------------------|-------------|
| Epson Premium Glossy |             |
|                      |             |
|                      |             |
| Speed                | 🗾 Quality   |
| 1                    |             |
|                      |             |
| ОК                   | Cancel Help |
|                      |             |